広 陵 高 等 学 校 校 長 國 貞 和 彦 PTA 会長 加 藤 浩子

## 学校連絡網について(御案内)

陽春の候、保護者の皆様におかれましては、ますます御清栄のこととお慶び申しあげます。

また、平素より学校教育活動への御理解と、PTA活動へ御協力いただき、誠にありがとうございます。 本年度の学校メール連絡網の登録手順を御案内いたします。

さて、かねてより御利用いただいているメール連絡網について、お子様の進級に伴い、下記の「クラス登録方法」に従い、クラス登録をお願いいたします。

なお、転入などで本年度初めて登録する方は、文末の「新規登録方法」を御参照ください。

クラス登録方法

**4月6日(水)午後に**送信しますクラス登録の御案内のメール(図1)の記載内容に従い更新してください。 ※ 事前にお子様の出席番号を御確認いただくと登録がスムーズです。

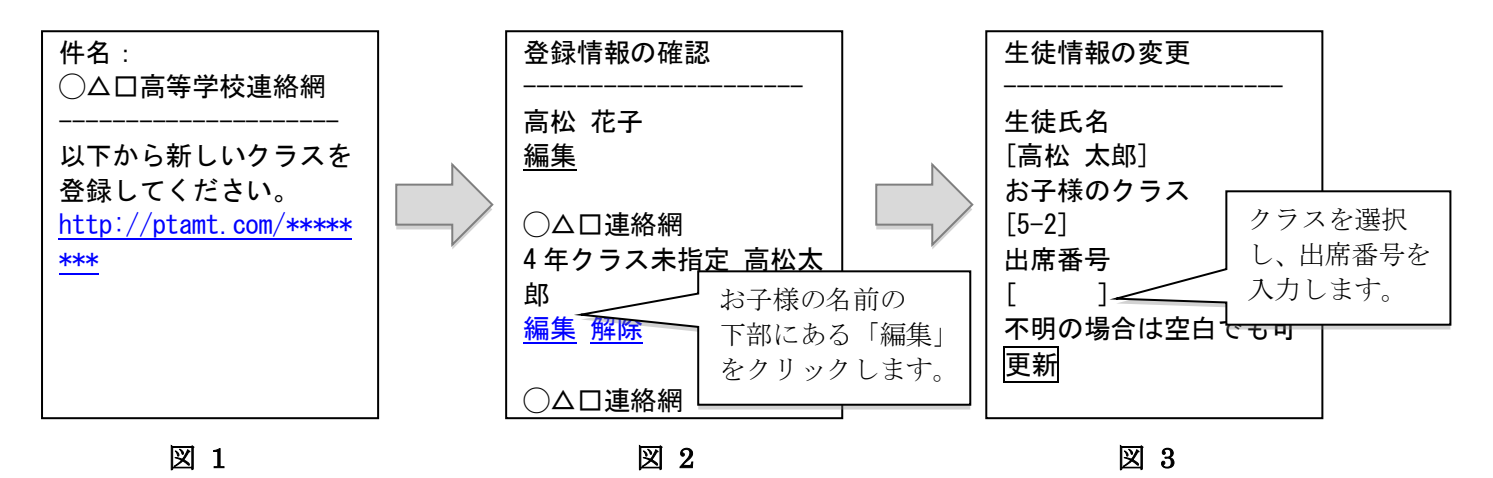

- 1 送信されたメール(図1)本文内に記載のURLをクリックしてください。
- 2 登録情報の確認画面(図2)で、クラスを登録するお子様の名前の下部にある「編集」をクリックします。
- 3 生徒情報の変更(図3)が表示されますので、お子様の所属するクラスを選択し、出席番号を入力して、「更新」 ボタンを押してください。
- 4 複数お子様がいらっしゃる方は、続けてクラス登録を行なってください。
  ※万が一メールが届かない場合は、迷惑メール設定などが原因の可能性があります。
  その場合は、教頭までお問合せください。

初めて登録する方・メールアドレス変更した方 本年度の当校の学校コードは『3730332』です。 ad@ptamt.com に空メールを送って返ってきたメールから登録してください。

## <u>※登録者へのテストメールの配信を4月11日(月)、4月18日(月)夕方に予定しています。</u>